# Scannen auf USB

#### Ähnliche Artikel

- Scan to Web
- Scannen auf USB

#### Schritt 1:

• Token oder Karte auf die dafür vorgesehene Fläche legen, um sich anzumelden (siehe Abbildung 1)

# Abbildung 1

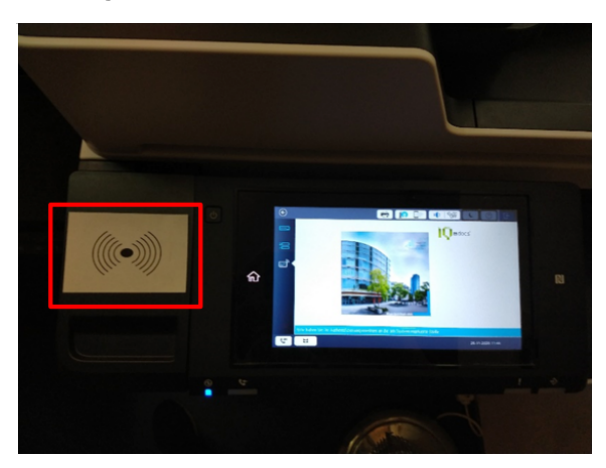

# Abbildung 2

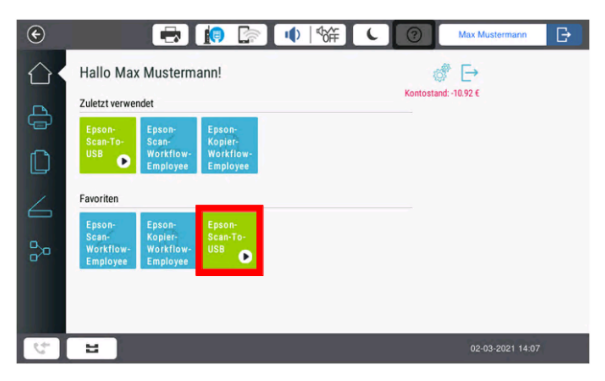

#### Abbildung 3

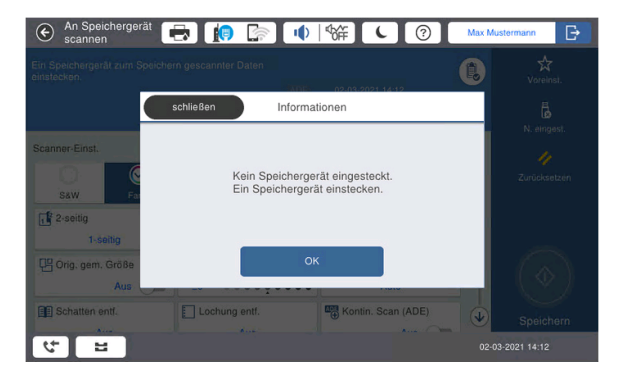

Abbildung 4

#### Schritt 2:

 Wählen Sie auf dem Gerätedisplay das Scan-to-USB Feld (Siehe roter Kasten) (siehe Abbildung 2)

#### Schritt 3:

• Wenn Sie noch keinen USB-Stick angeschlossen haben, erscheint folgende Meldung (siehe Abbildung 3)

Schritt 4:

• Stecken Sie einen USB-Stick in den USB-Port (Siehe roter Kasten) am Gerät. Der Stick muß FAT, FAT32 oder exFAT formatiert sein (siehe **Abbildung 4**)

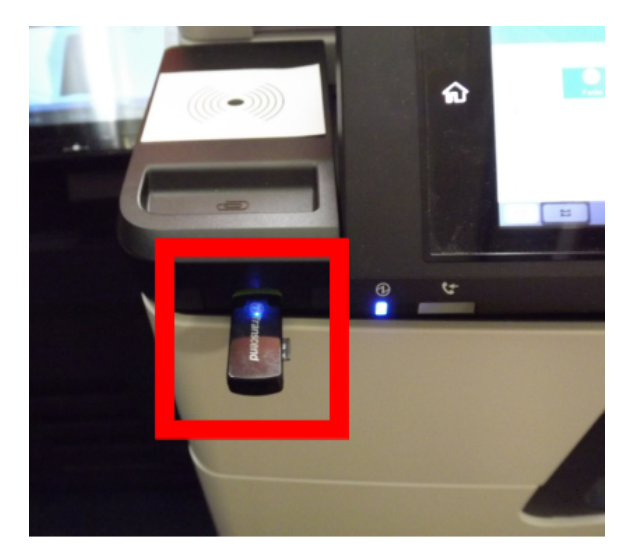

Abbildung 5

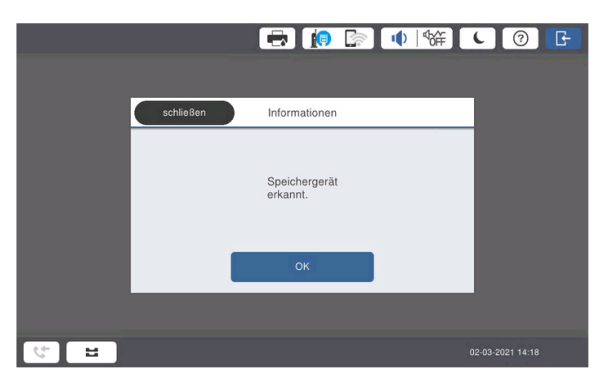

Abbildung 6

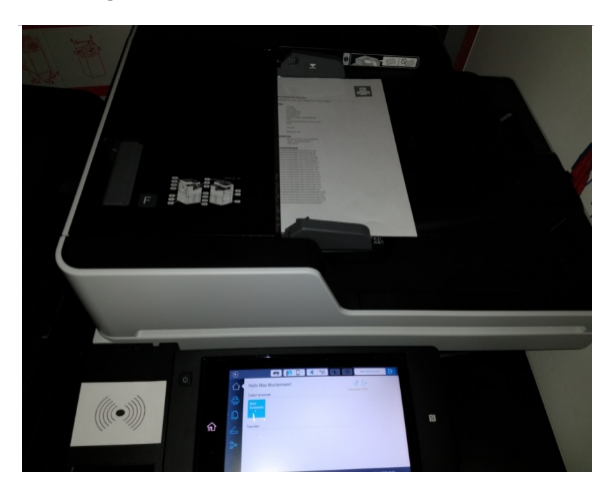

Abbildung 7

Schritt 5:

• Bestätigen Sie die darauf folgende Meldung mit "OK" (siehe Ab bildung 5).

# Schritt 6:

 Zu scannendes Dokument entweder, mit der zu scannenden Seite nach <u>oben</u>, in den Mehrfacheinzug (bis zu 50 Seiten)... (siehe Abbildung 6)

#### Schritt 7:

 ...oder nach Öffnen der Klappe, mit der zu scannenden Seite nach <u>unten</u>, oben links auf die Glasfläche des Flachbetteinzugs legen (siehe Abbildung 7)

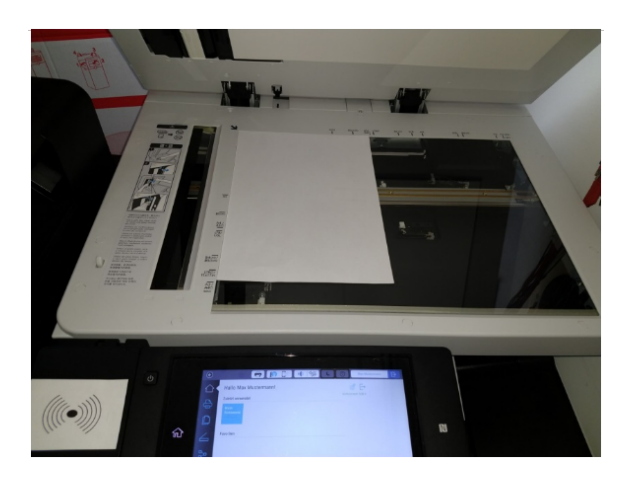

# Abbildung 8

#### Scannen 🖶 🚺 🖙 🔶 🐄 ⑦ E C ¢, Scanner-Einst Dateiformat X Auflösung S&W PDF 200dp 2-seitig 🛃 Scanber 🛃 Originaltyp A4 🖞 Text 💾 Orig. gem. Größe •• Dichte Hintergrund entfer ♦ ±0 • • • • • Auto Aus 1 Schatten entf. Lochung entf. Kontin. Scan (ADE) ت<del>ب</del> ا

# Abbildung 9

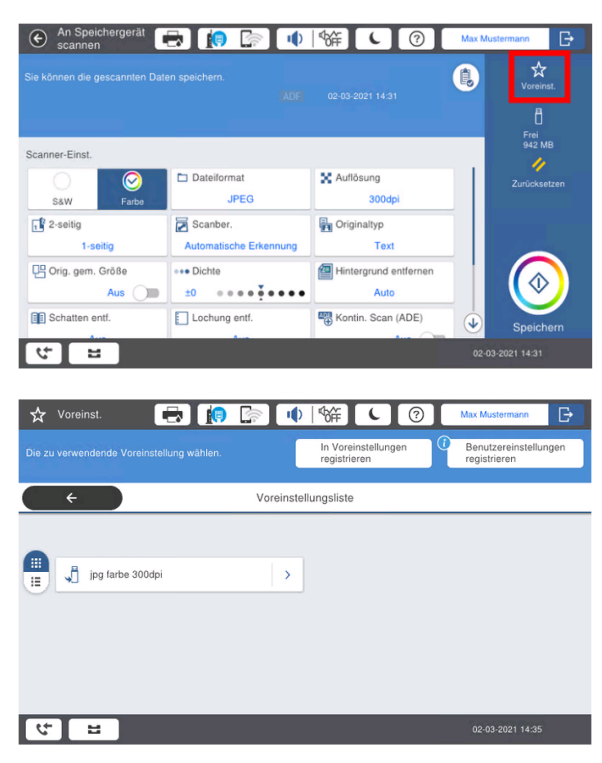

- Schritt 10:
  - Nach erfolgreichem Speichern, erhalten Sie diese Meldung. Sie können Ihren USB-Stick jetzt entfernen (siehe Abbildung 10)

Abbildung 10

# Schritt 8:

Nehmen Sie die gewünschten Einstellungen vor (siehe Abbildu ng 8).

Schritt 9:

 Über Voreinst. (oben rechts) können Sie bis zu 50 verschiedene Voreinstellungen speichern und abrufen (siehe A bbildung 9)

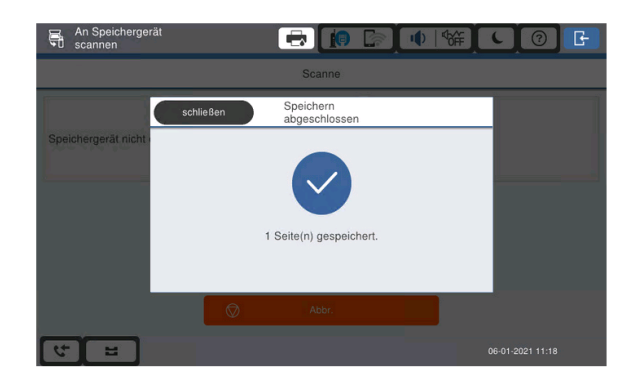